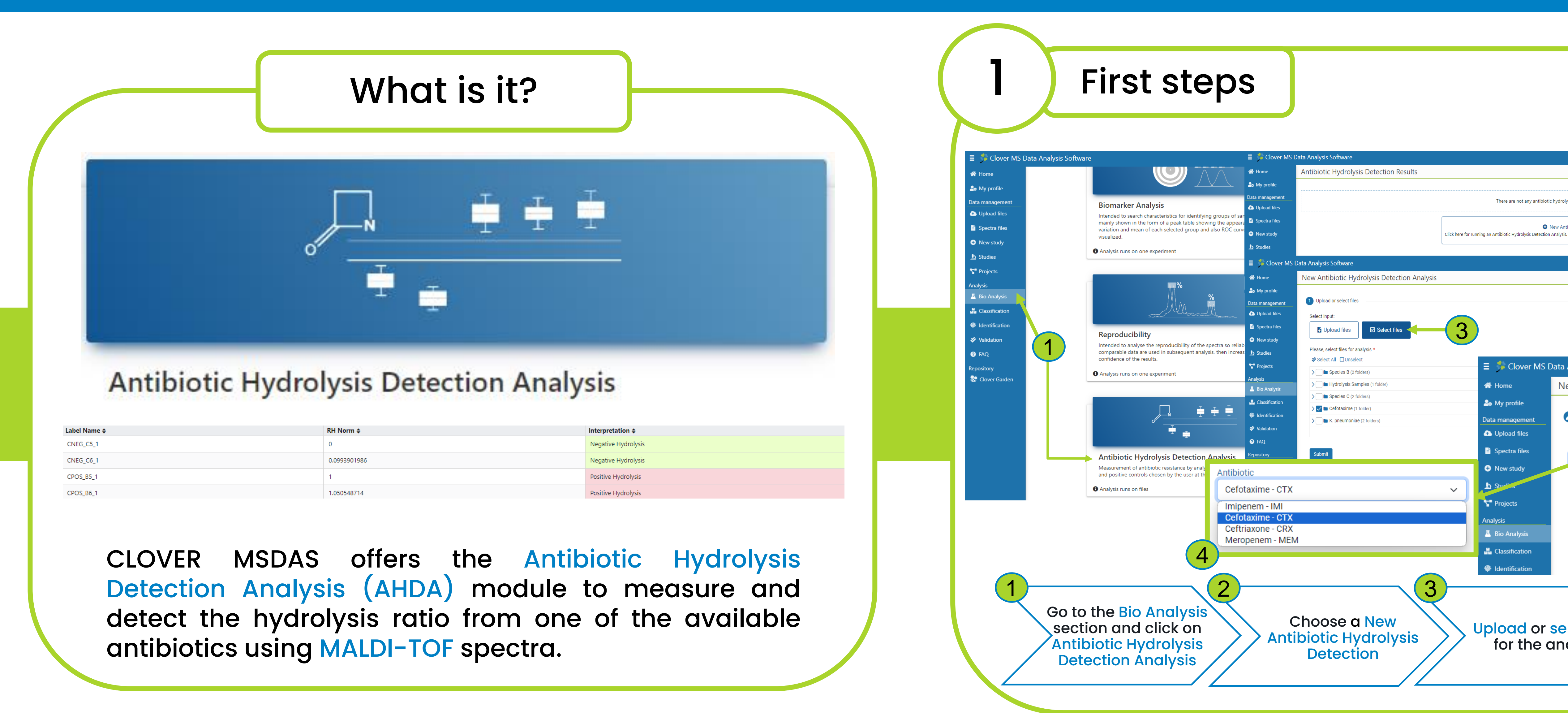

| Label Name 🗢 | RH Norm ≎    | Interpretation \$   |
|--------------|--------------|---------------------|
| CNEG_C5_1    | 0            | Negative Hydrolysis |
| CNEG_C6_1    | 0.0993901986 | Negative Hydrolysis |
| CPOS_B5_1    | 1            | Positive Hydrolysis |
| CPOS_B6_1    | 1.050548714  | Positive Hydrolysis |

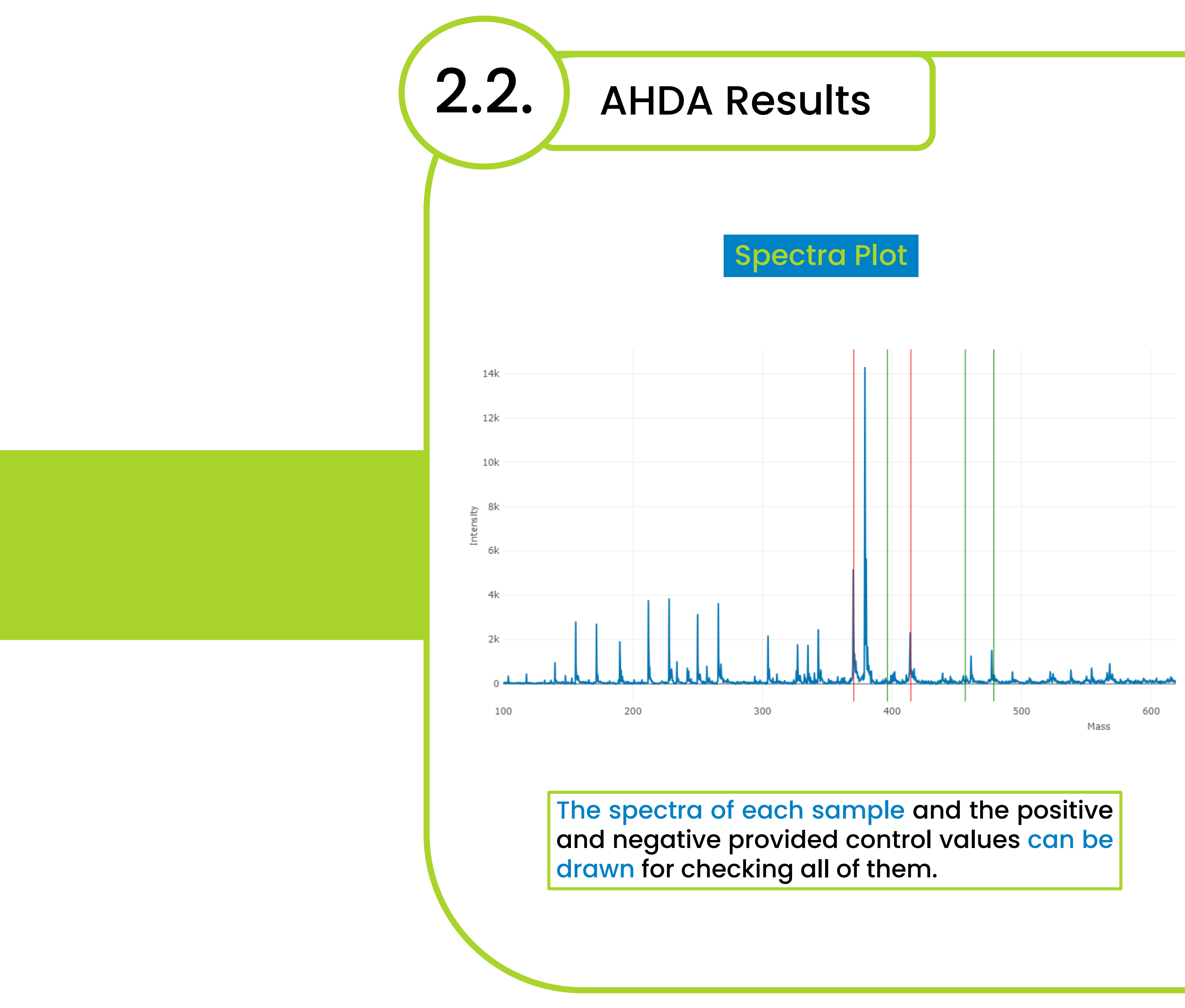

### **Antibiotic Hydrolysis Detection Analysis**

**CLOVER** MS Data Analysis Software

### Table Resul<sup>.</sup>

| Label Name 🗢 | RH Norm ≎    | Interpreta |
|--------------|--------------|------------|
| FOX4_A9      | 1.0685211838 | Positive H |
| SHV12_E7     | 0.8144769591 | Positive H |
| SHV12_E8     | 0.7118765613 | Positive H |
| TEM1_D7      | 0.0244237164 | Negative   |
| TEM1_D8      | 0.0837189822 | Negative   |
| TEM29_F7     | 0.1217664654 | Negative   |
| TEM29_F8     | 0.1445716073 | Negative   |

### The normalized hydrolysis ratio and the interpretation sample are displayed (positive, intermediate, or negation

### ownloading and saving the resu

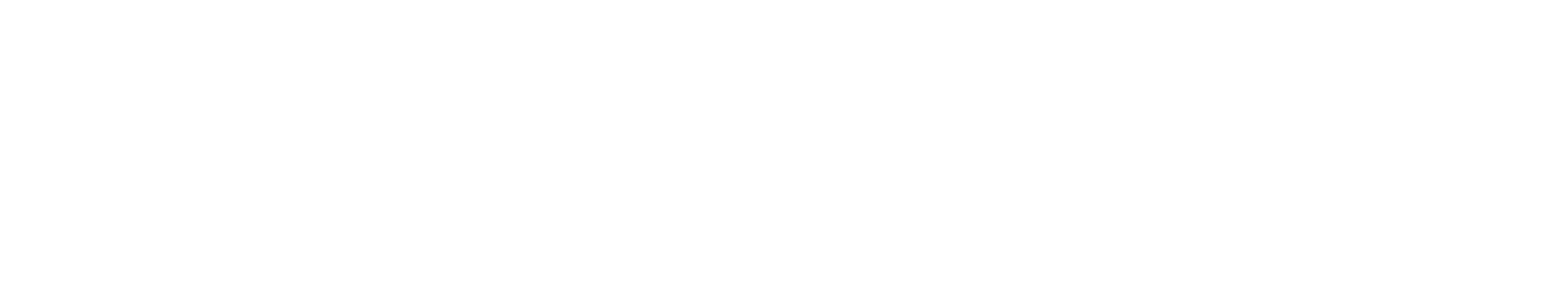

A PDF report of the full analysis can be generated a Also, the analysis can be saved for late reference section. Only users with the right permissions can s the analysis in projects.

| This guide is only for<br>MALDI spectra                                                                                       | <b>2.1.</b> AHDA Results                                                                                                    |  |
|----------------------------------------------------------------------------------------------------|----------------------------------------------------------------------------------------------------|--|
| III Tasks 名 Training Clover [training@cloverbiosoft.com] Premium 血 Training Clover BioSoft G Logout                           |                                                                                                    |  |
| New Analysis                                                                                                    | 🖿 Spectra Plot                                                                                                    |  |
| ntibiotic Hydrolysis Detection<br>sis. Then you will be able to export a PDF report, or to save it so it appears in the list. | Table result                                                                                                    |  |
| E Tasks 2 Training Clover [training@cloverbiosoft.com] Premium                                                                | Ratio of Hydrolysis Pl                                                                                                    |  |
|                                                                                                    | An intermediate value (between                                                                                                    |  |
| Analysis Software<br>Iew Antibiotic Hydrolysis Detection Analysis                                                             | the red and green lines) indicates<br>an ambiguous hydrolysis pattern,                                                                                                    |  |
| Upload or select files                                                                                                    | which needs further confirmation.                                                                                                    |  |
| Antibiotic Group Samples by Name Cefotaxime - CTX Negative control                                                            |                                                                                                    |  |
| CNEG_C1 ~ 4<br>Positive control<br>CPOS_B1 ~                                                                                  | 0.4                                                                                                    |  |
| Run Analysis                                                                                                    | 0                                                                                                    |  |
| 4<br>Choose the antibiotic                                                                                                    | CMY2_B9<br>CMY2_B10<br>CNEG_C1<br>CNEG_C1<br>CNEG_C2<br>CNEG_C2<br>CNEG_C2<br>CNEG_C2<br>CNEG_C2<br>CNEG_C2<br>CNEG_C2<br>CNEG_C2<br>CNEG_C2<br>CNEG_C2<br>CNC2_B10<br>CNC2_B10<br>CNC2_B10<br>CNC2_B10<br>CNC2_B10<br>CNC2_B10<br>CNC2_C1<br>CNC2_B10<br>CNC2_C1<br>CNC2_C1<br>CNC2_C |  |
| alysis to evaluate and the<br>controls. Run analysis                                                                          | Samples with a hy                                                                                                    |  |
|                                                                                                    | line are considered<br>hydrolyze and inac                                                                                                    |  |
|                                                                                                    |                                                                                                    |  |
|                                                                                                    |                                                                                                    |  |
|                                                                                                    |                                                                                                    |  |
|                                                                                                    |                                                                                                    |  |
| etation \$<br>e Hydrolysis                                                                                                    |                                                                                                    |  |
| e Hydrolysis<br>e Hydrolysis                                                                                                  |                                                                                                    |  |
| ve Hydrolysis                                                                                                    |                                                                                                    |  |
| ve Hydrolysis                                                                                                    |                                                                                                    |  |
|                                                                                                    |                                                                                                    |  |
| on of it for each                                                                                                    |                                                                                                    |  |
| ive nyuloiysis).                                                                                                    |                                                                                                    |  |
|                                                                                                    |                                                                                                    |  |
| S                                                                                                    |                                                                                                    |  |
|                                                                                                    |                                                                                                    |  |
| PDF Report Save Analysis                                                                                                    |                                                                                                    |  |
| >                                                                                                    |                                                                                                    |  |
| >                                                                                                    |                                                                                                    |  |
| and downloaded                                                                                                    |                                                                                                    |  |
| ce in the Project                                                                                                    |                                                                                                    |  |
| see and retrieve                                                                                                    |                                                                                                    |  |
|                                                                                                    |                                                                                                    |  |
|                                                                                                    |                                                                                                    |  |
|                                                                                                    |                                                                                                    |  |

# CLOVER BioSoft

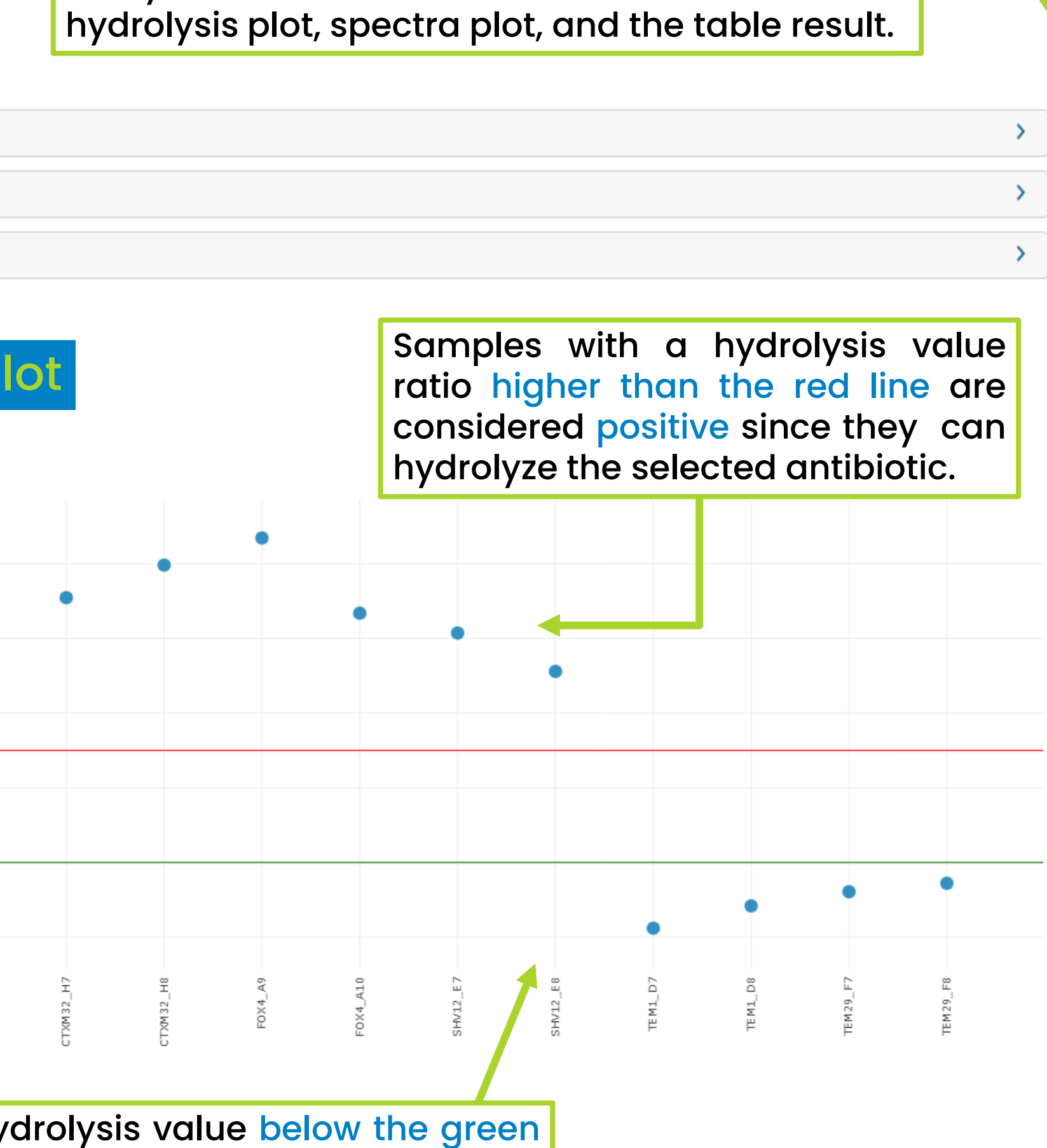

Analysis results are divided into the ratio of

ed as negative since they cannot ctive the selected antibiotic.

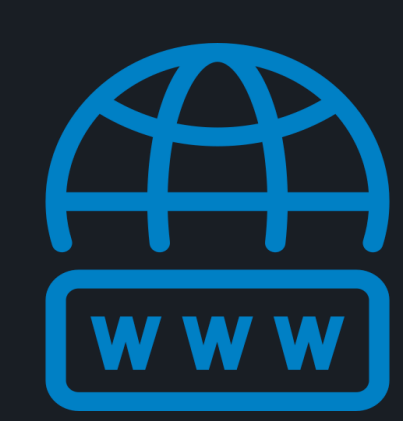

cloverbiosoft.com clovermsdataanalysis.com

**Clover Bioanalytical Software** Copyright<sup>®</sup> 2015

Edif. Centro de Empresas PTS. Av. del Conocimiento, 41 18016 Granada, Spain

Phone: +34 958 991 543 email: info@cloverbiosoft.com <u>support@cloverbiosoft.co</u>m

Clover MS Data Analysis Software, Quick Start Guide

HOME SOFTWARE - TESTIMONIALS TIMELINE ABOUT US MANUAL SIGN UP LOGIN CONTACT US Al-powered software for research on fast, accurate and cost-efficient Microorganisms Resistance Analysis and Strain Typing using both MALDI-MS and FTIR data

### CLOVER MSDAS offers the Antibiotic Hydrolysis Detection Analysis module to measure and detect the hydrolysis ratio from one of the available antibiotics using MALDI-TOF spectra.

| Label Name 🖨 | RH Norm \$   | Interpretation \$   |
|--------------|--------------|---------------------|
| CNEG_C5_1    | 0            | Negative Hydrolysis |
| CNEG_C6_1    | 0.0993901986 | Negative Hydrolysis |
| CPOS_B5_1    | 1            | Positive Hydrolysis |
| CPOS_B6_1    | 1.050548714  | Positive Hydrolysis |
|              |              |                     |

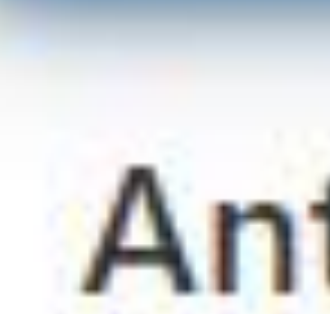

## **Antibiotic Hydrolysis Detection Analysis**

**CLOVER** MS Data Analysis Software

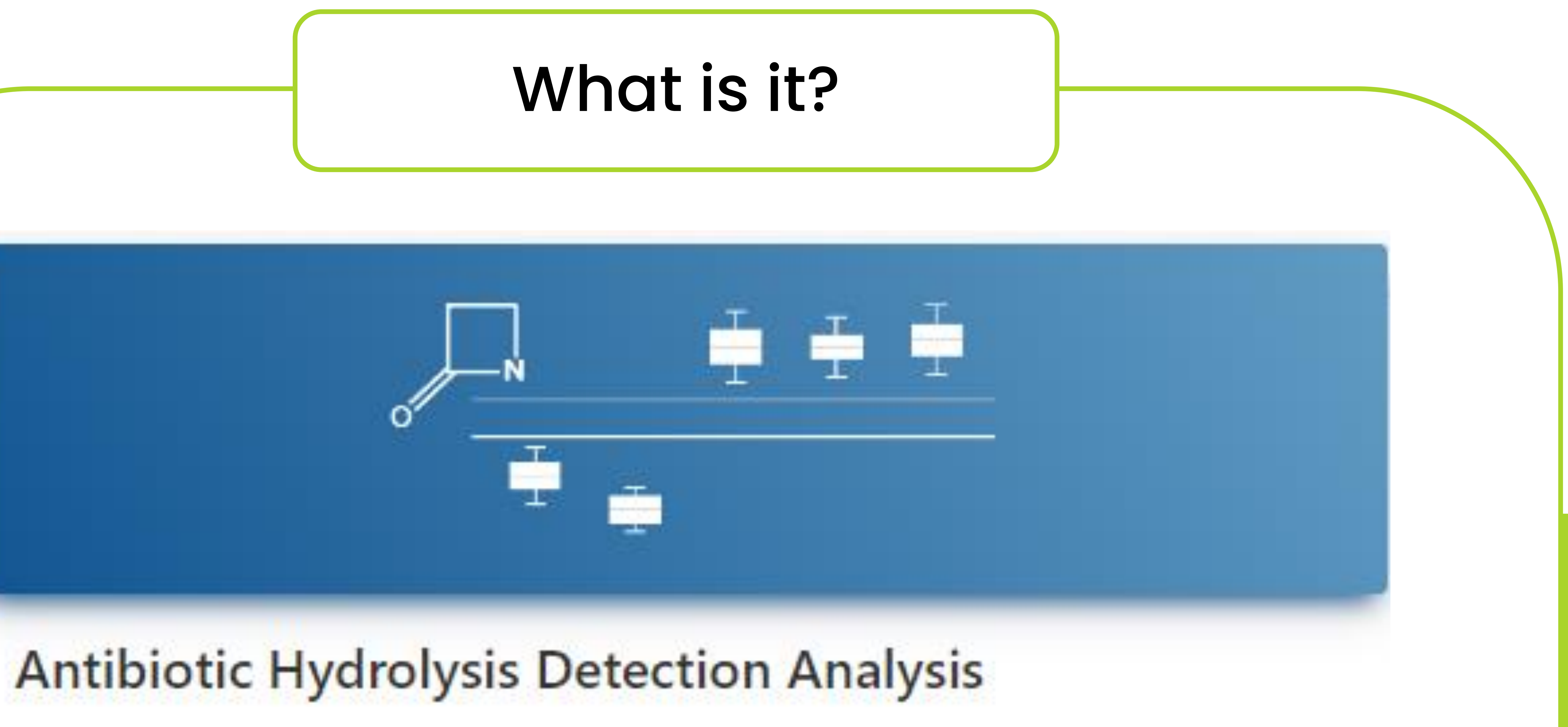

# CLOVER BioSoft

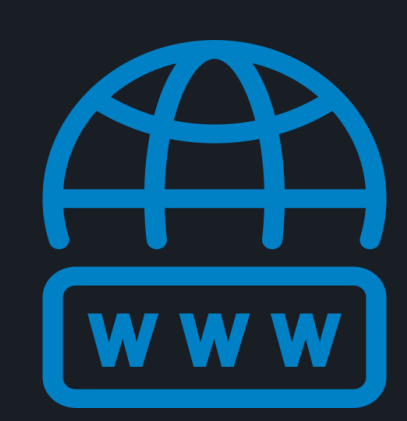

cloverbiosoft.com clovermsdataanalysis.com

**Clover Bioanalytical Software** Copyright<sup>®</sup> 2015

HOME SOFTWARE - TESTIMONIALS TIMELINE ABOUT US MANUAL SIGN UP LOGIN CONTACT US

Al-powered software for research on fast, accurate and cost-efficient Microorganisms Resistance Analysis and Strain Typing using both MALDI-MS and FTIR data

CLOVER BioSoft

Edif. Centro de Empresas PTS. Av. del Conocimiento, 41 18016 Granada, Spain

Phone: +34 958 991 543 email: info@cloverbiosoft.com <u>support@cloverbiosoft.co</u>m

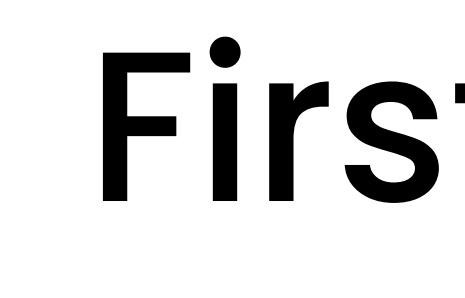

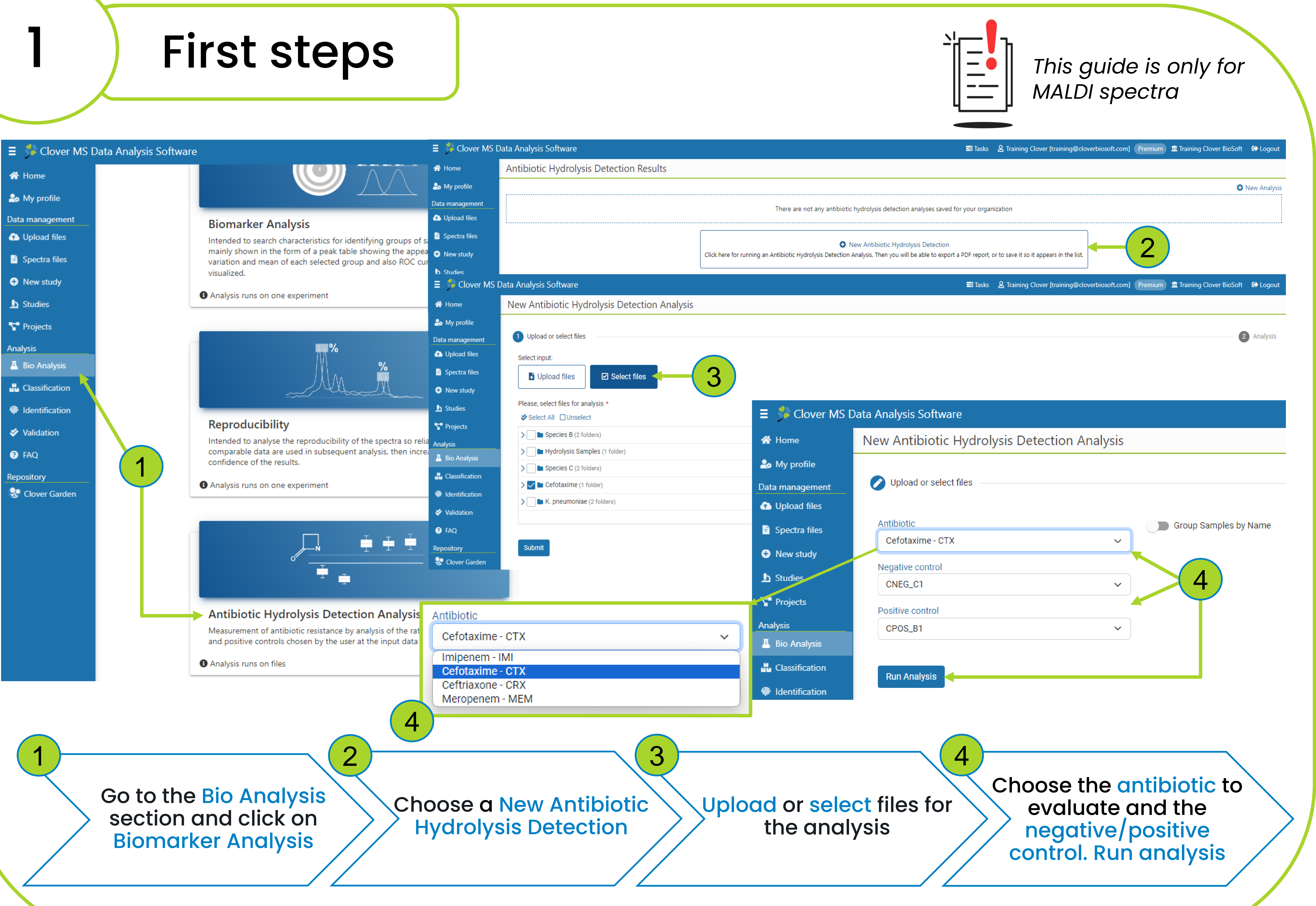

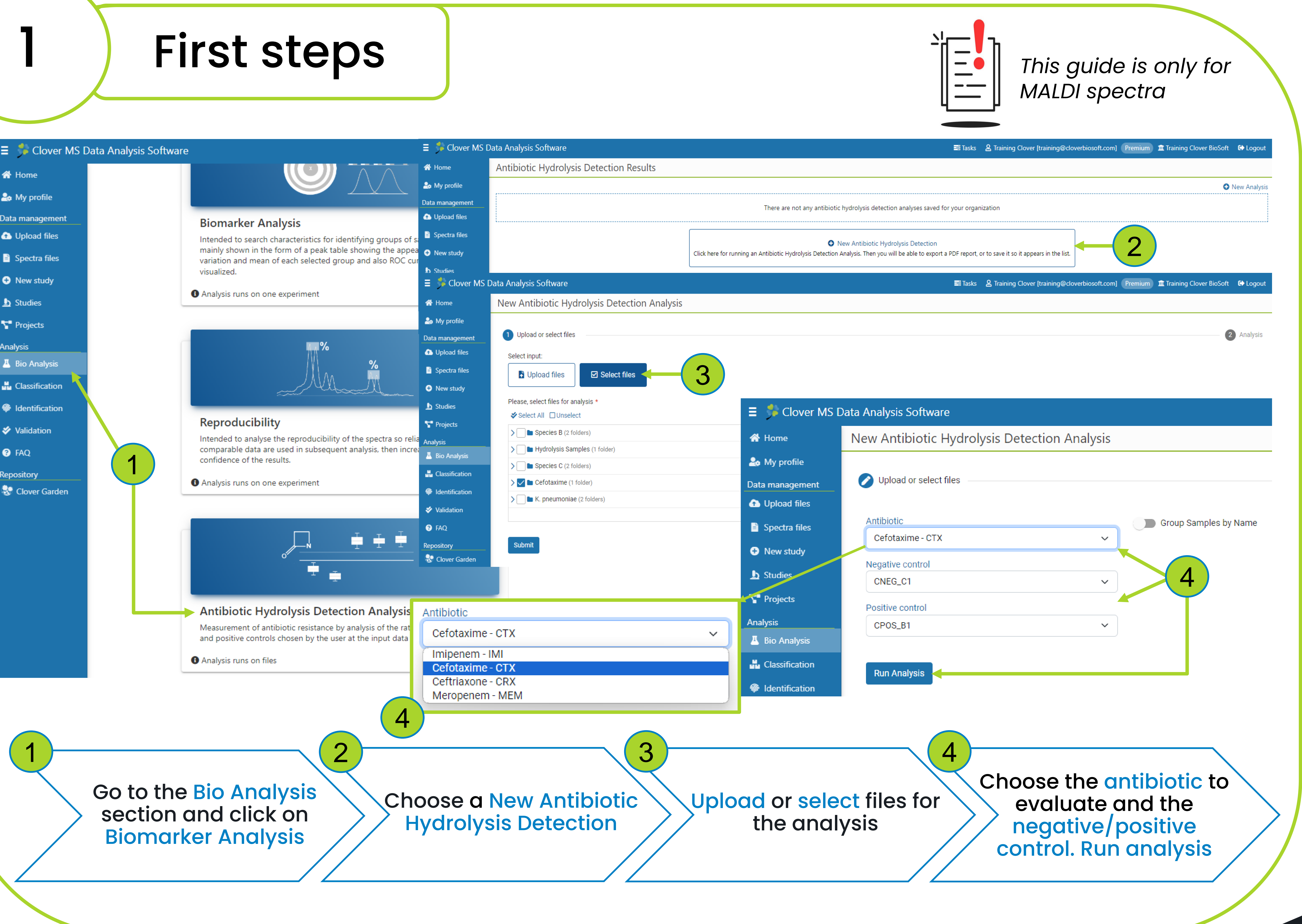

## **Antibiotic Hydrolysis Detection Analysis**

### **CLOVER MS Data Analysis Software**

# CLOVER BioSoft

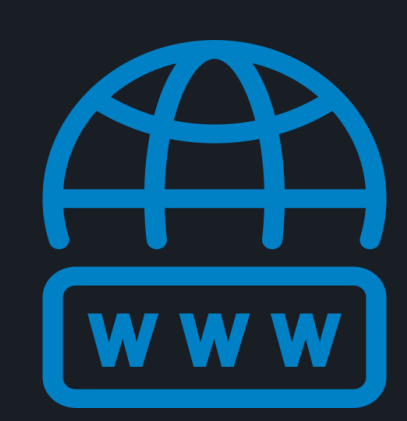

cloverbiosoft.com clovermsdataanalysis.com

**Clover Bioanalytical Software** Copyright<sup>®</sup> 2015

HOME SOFTWARE - TESTIMONIALS TIMELINE ABOUT US MANUAL SIGN UP LOGIN CONTACT US

Al-powered software for research on fast, accurate and cost-efficient Microorganisms Resistance Analysis and Strain Typing using both MALDI-MS and FTIR data

CLOVER BioSoft

Edif. Centro de Empresas PTS. Av. del Conocimiento, 41 18016 Granada, Spain

Phone: +34 958 991 543 email: info@cloverbiosoft.com <u>support@cloverbiosoft.co</u>m

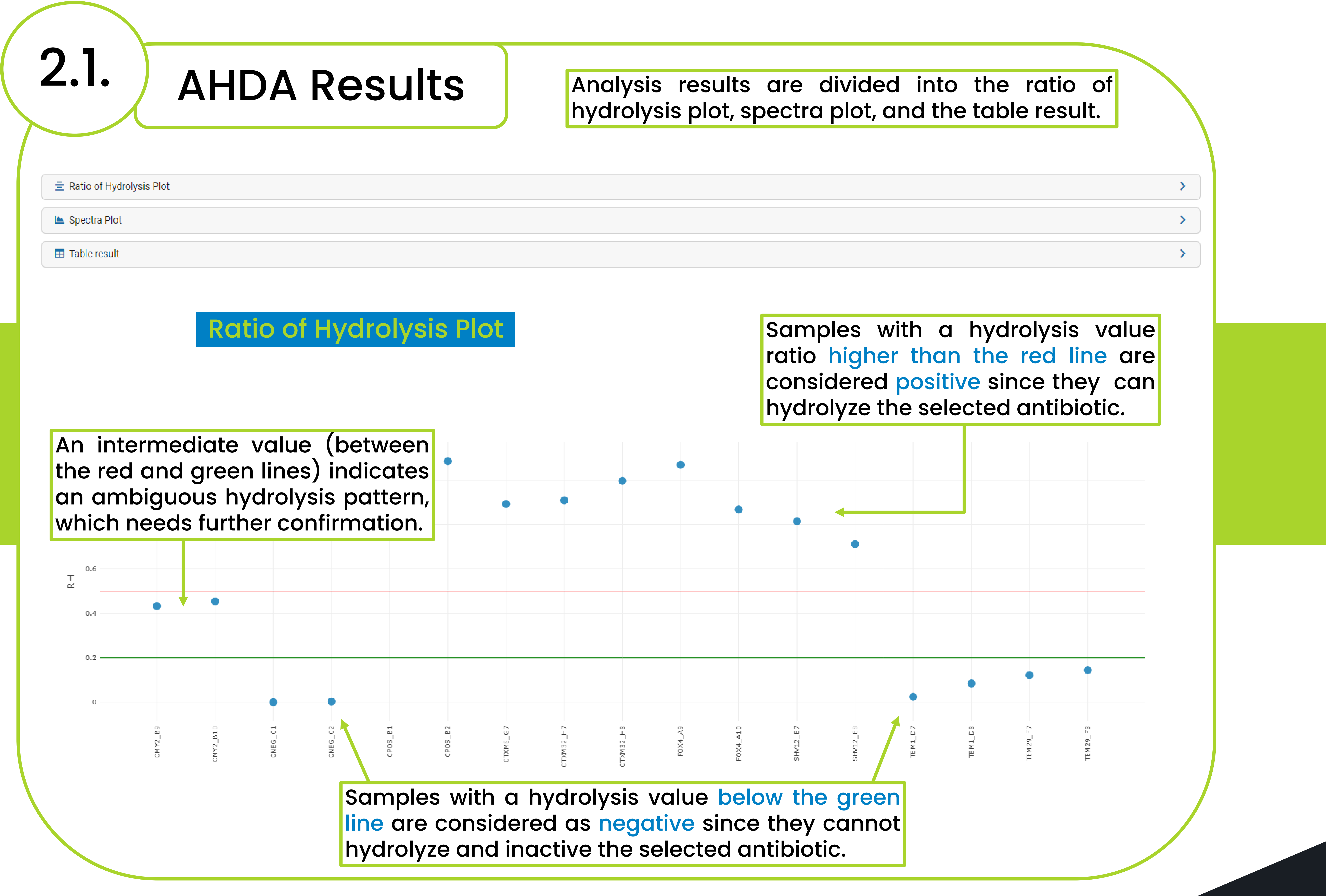

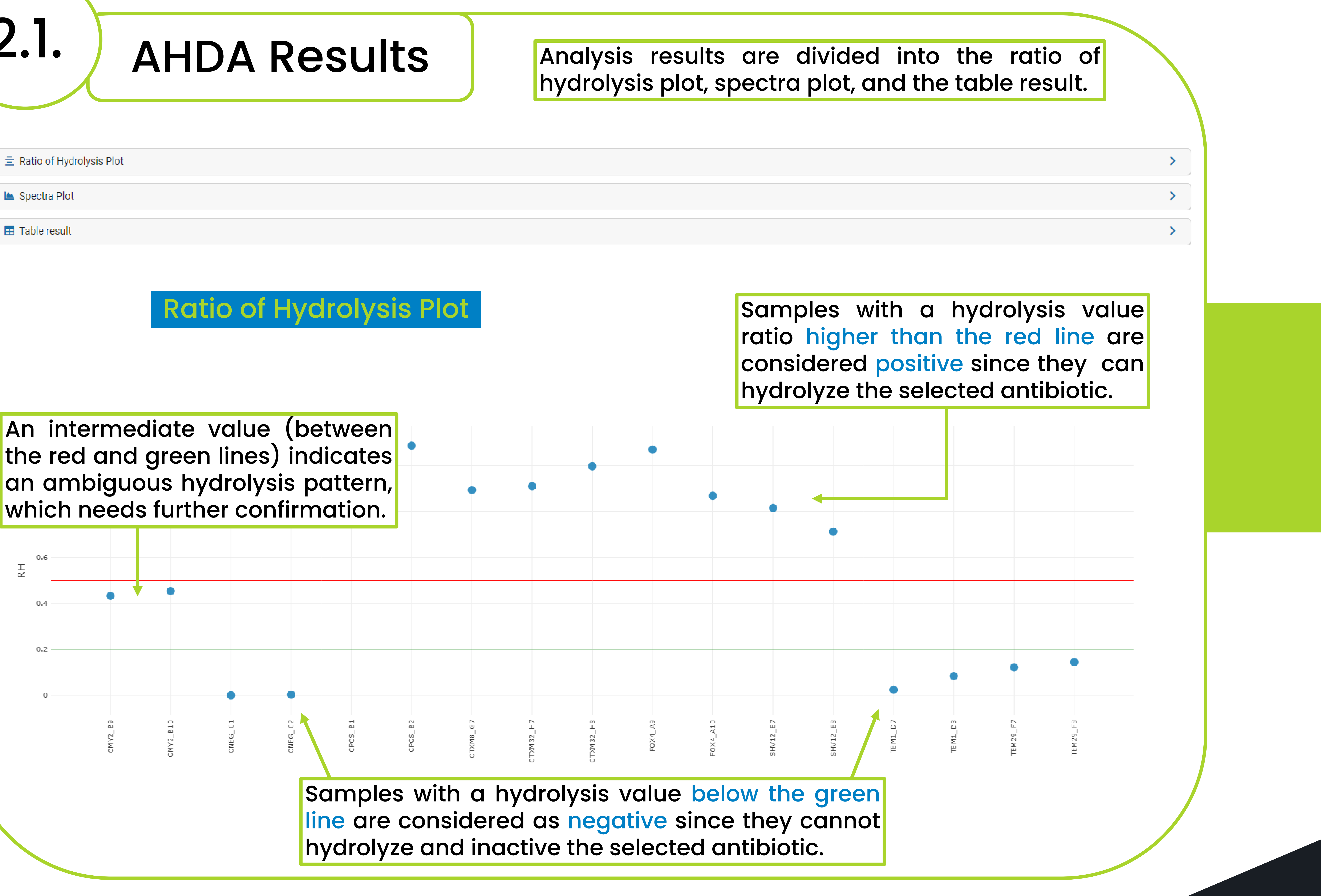

## **Antibiotic Hydrolysis Detection Analysis CLOVER MS Data Analysis Software**

# CLOVER BioSoft

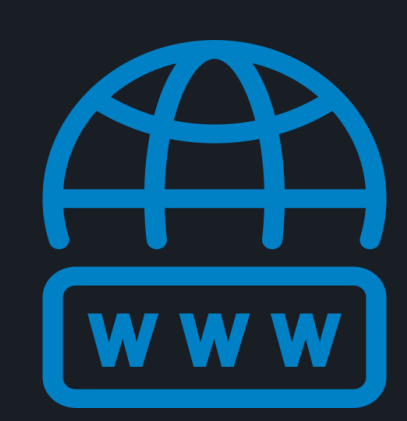

cloverbiosoft.com clovermsdataanalysis.com

**Clover Bioanalytical Software** Copyright<sup>®</sup> 2015

HOME SOFTWARE - TESTIMONIALS TIMELINE ABOUT US MANUAL SIGN UP LOGIN CONTACT U

Al-powered software for research on fast, accurate and cost-efficient Microorganisms Resistance Analysis and Strain Typing using both MALDI-MS and FTIR data

Edif. Centro de Empresas PTS. Av. del Conocimiento, 41 18016 Granada, Spain

Phone: +34 958 991 543 email: info@cloverbiosoft.com support@cloverbiosoft.com

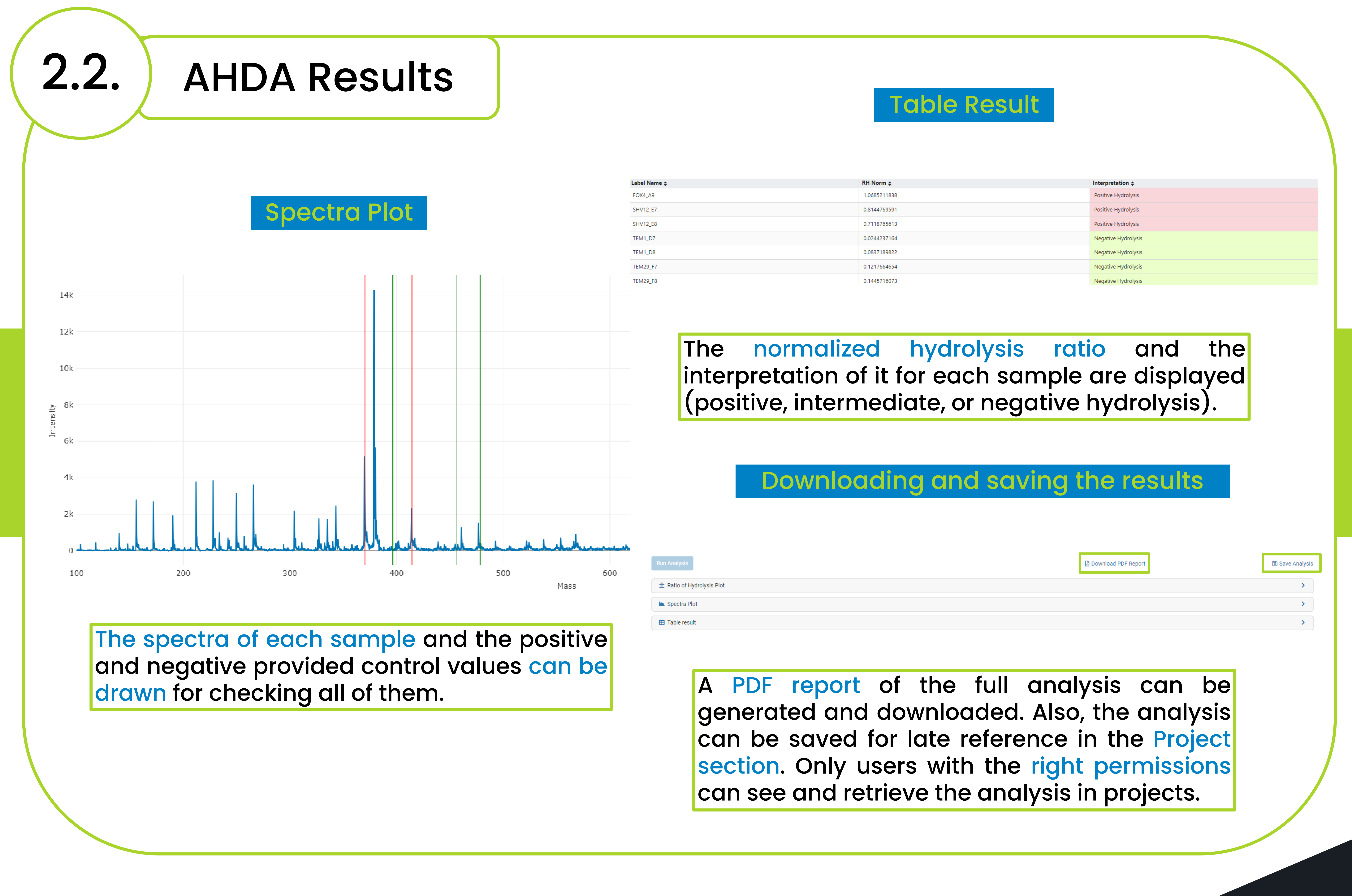

## **Antibiotic Hydrolysis Detection Analysis CLOVER MS Data Analysis Software**

# CLOVER BioSoft

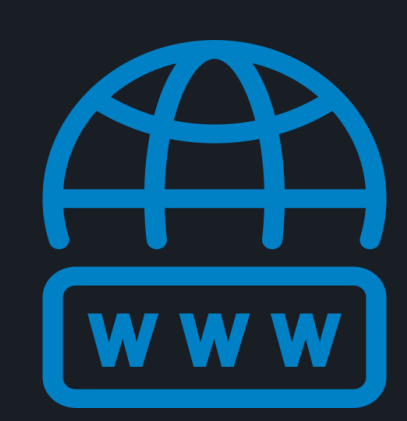

cloverbiosoft.com clovermsdataanalysis.com

**Clover Bioanalytical Software** Copyright<sup>®</sup> 2015

HOME SOFTWARE - TESTIMONIALS TIMELINE ABOUT US MANUAL SIGN UP LOGIN CONTACT US

Al-powered software for research on fast, accurate and cost-efficient Microorganisms Resistance Analysis and Strain Typing using both MALDI-MS and FTIR data

Edif. Centro de Empresas PTS. Av. del Conocimiento, 41 18016 Granada, Spain

Phone: +34 958 991 543 email: info@cloverbiosoft.com support@cloverbiosoft.com